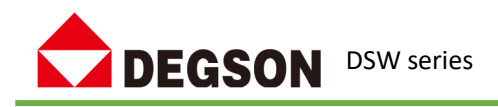

DSW 系列 EtherCAT 交换机

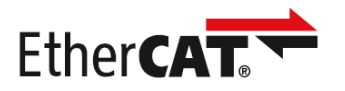

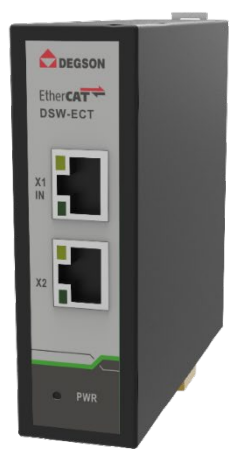

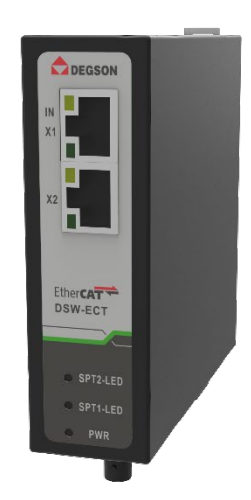

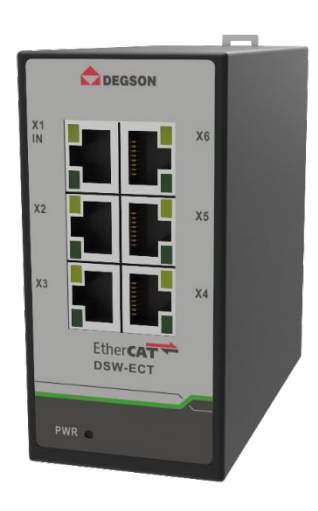

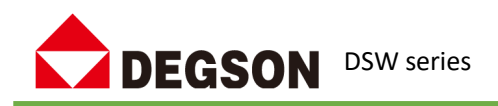

EtherCAT(以太网控制自动化技术)是一个开放架构,是以以太网为基础的现场总线系统。 DSW 系列 EtherCAT 卡轨从站控制器可提供 4 个或 6 个 RJ45 的以太网端口供设备连接网络, 一进多出,将输入的以太网灵活的中继到多个目标设备端口。10/100Mbit/s 的传输速度及其 工业结构设计,可广泛应用于自动化和办公网络。DSW 系列 EtherCAT 卡轨从站控制器组网 灵活,支持几乎任何拓扑,如线形、树形或星形。设备的 IN 端口是网络的输入端口,可以 在 OUTx 端口上连接更多的 EtherCAT 从站模块

DSW 系列 EtherCAT 卡轨从站控制器采用 12/24/48 VDC 和 24VAC 单电源输入,卡轨安装方式,并通过 EMI/EMC 高等级测试。广泛应用于自动化装配、机器人、机床、包装机械、印刷机、冲压机、半导体制造、隧道控制与楼字控制等多个行业。

# 性能特点

- 10M/100M 速率自适应,避免卡顿、延迟,良好的适应性;
- 4 个或者 6 个 EtherCAT 网口, RJ45 接口,级联功能;
- ●进口工业级芯片,抗静电 2KV;
- 铁制外壳, 散热性能好, 防电磁干扰;
- 支持热拔插网线, 自愈时间为 200ms;
- 18~28VDC 宽电压供电,防反接、抗 2500V 浪涌电压;
- ●工作温度范围: -10℃~55℃;
- ●工作湿度: 5%~90% (无凝露);
- ●体积: 30\*102\*96mm;
- 支持 DN45 导轨安装或螺钉固定安装方式 。

## 技术指标

| 基本信息        |                                     |           |  |  |  |
|-------------|-------------------------------------|-----------|--|--|--|
| 产品型号        | DSW-ECT-A4K0004 DSW-ECT-A6K0006     |           |  |  |  |
| 端口          | 4个RJ45 端口                           | 6个RJ45 端口 |  |  |  |
| 网络协议        | EtherCAT                            |           |  |  |  |
| RJ45 端口     | 10/100BaseT(X)自动侦测                  |           |  |  |  |
| LED 指示灯     | 电源指示灯: PWR;接口指示灯: 网口(Link/ACT)      |           |  |  |  |
| 功率参数        | 功率参数                                |           |  |  |  |
| 连接:         | 1个可拆卸的 2-PIN 端子                     |           |  |  |  |
| 输入电压:       | 24 VAC                              |           |  |  |  |
| 接入端子:       | 支持内置过流 4.0A 保护,支持反接保护支持防 2500V 浪涌电压 |           |  |  |  |
| 物理特性        |                                     |           |  |  |  |
| 安装方式:       | 卡轨式安装                               |           |  |  |  |
| 外壳 <b>:</b> | 金属材质,静电喷黑                           |           |  |  |  |
| 重量:         | 0.15Kg(最大值)                         |           |  |  |  |
| 环境特性        |                                     |           |  |  |  |

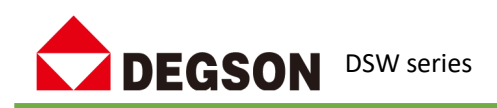

| 湿度:   | 5%~90%(无冷凝)                   |  |  |  |
|-------|-------------------------------|--|--|--|
| 工作温度: | - 10℃~ +55℃                   |  |  |  |
| 存储温度: | - 40°℃~ +85℃                  |  |  |  |
| 防护等级: | IP40                          |  |  |  |
| 电磁特性  |                               |  |  |  |
| 由磁症针  | FCC Part 15 Subpart B Class A |  |  |  |
| 电烟却了  | EN 55022 Class A EMS          |  |  |  |
|       | IEC(EN)61000-4-2(ESD)         |  |  |  |
| 电磁兼容: | IEC(EN)61000-4-3(RS)          |  |  |  |
|       | IEC(EN)61000-4-4(EFT)         |  |  |  |

| 基本信息           |                                             |                              |  |  |  |
|----------------|---------------------------------------------|------------------------------|--|--|--|
| 产品型号           | DSW-ECT-A4K0202-S-STA DSW-ECT-A4K0202-S-STB |                              |  |  |  |
|                | 2个 RJ45 端口(1个 EtherCAT 输入                   | 2个 ST 光纤接口(1个 EtherCAT 输入端   |  |  |  |
| <sup>先</sup> 日 | 端口、1个 EtherCAT 输出端口)                        | 口、1个 EtherCAT 输出端口)          |  |  |  |
| 判 口            | 2 个 ST 接口 (2 个 EtherCAT 输出端                 | 2 个 RJ45 接口(2 个 EtherCAT 输出端 |  |  |  |
|                | 口)                                          |                              |  |  |  |
| 网络协议           | EtherCAT                                    |                              |  |  |  |
| <b>RJ45</b> 端□ | 10/100BaseT(X)自动侦测                          |                              |  |  |  |
| LED 指示灯        | 电源指示灯: PWR;接口指示灯: 网                         | □ (Link/ACT)                 |  |  |  |
| 功率参数           |                                             |                              |  |  |  |
| 连接:            | 1个可拆卸的 2-PIN 端子                             |                              |  |  |  |
| 输入电压:          | 24 VAC                                      |                              |  |  |  |
| 接入端子:          | 支持内置过流 4.0A 保护,支持反接                         | 长保护支持防 2500V 浪涌电压            |  |  |  |
| 物理特性           |                                             |                              |  |  |  |
| 安装方式:          | 卡轨式安装                                       |                              |  |  |  |
| <b>外壳:</b>     | 金属材质,静电喷黑                                   |                              |  |  |  |
| 重量:            | 0.15Kg(最大值)                                 |                              |  |  |  |
| 环境特性           |                                             |                              |  |  |  |
| 湿度:            | 5%~90%(无冷凝)                                 |                              |  |  |  |
| 工作温度:          | - 10℃~ +55℃                                 |                              |  |  |  |
| 存储温度:          | - 40°C∼ +85°C                               |                              |  |  |  |
| 防护等级:          | IP40                                        |                              |  |  |  |
| 电磁特性           |                                             |                              |  |  |  |
| 由磁垣計.          | FCC Part 15 Subpart B Class A               |                              |  |  |  |
| 电视科的           | EN 55022 Class A EMS                        |                              |  |  |  |
|                | IEC(EN)61000-4-2(ESD)                       |                              |  |  |  |
| 电磁兼容:          | IEC(EN)61000-4-3(RS)                        |                              |  |  |  |
|                | IEC(EN)61000-4-4(EFT)                       |                              |  |  |  |

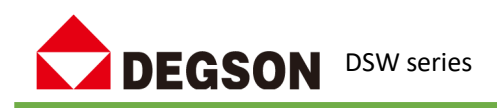

# 接口示意图

DSW-ECT-A4K0004& DSW-ECT-A6K0006 其中 X1 网口固定用于连接 EtherCAT 主站,其余网口 接 EtherCAT 从站;

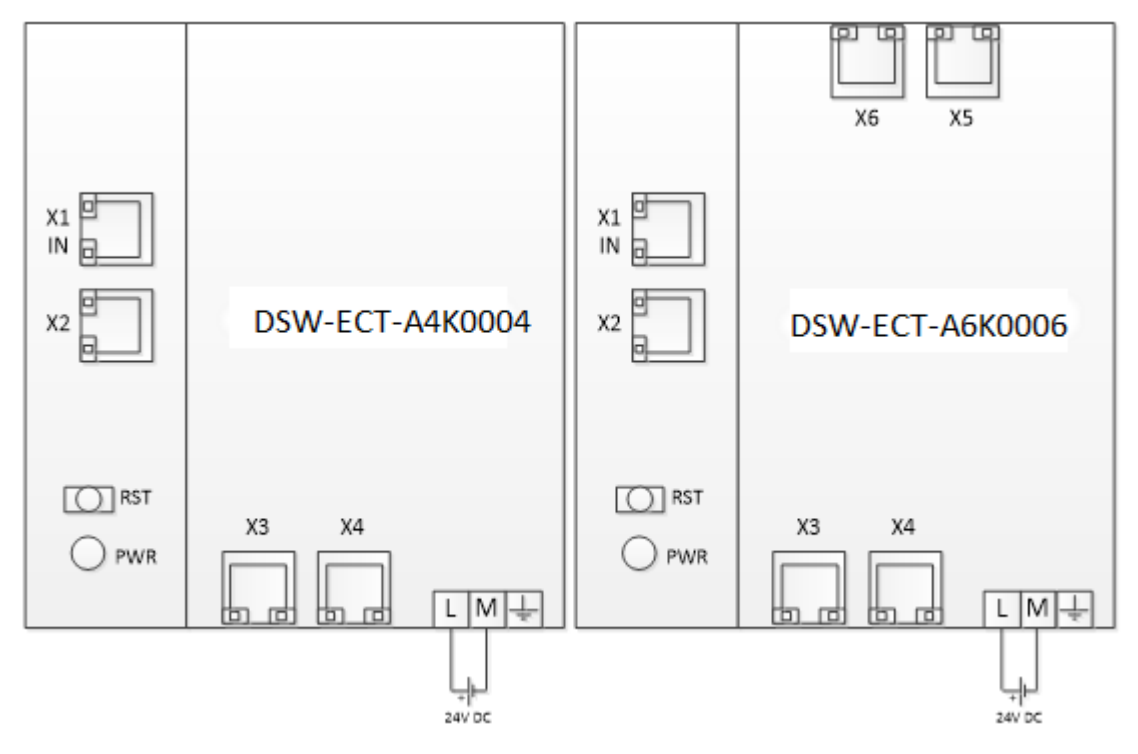

其中 DSW-ECT-A4K0202-S-STA 的 X1 网口固定用于连接 EtherCAT 主站,其余网口接 EtherCAT 从站, DSW-ECT-A4K0202-S-STA 通过光口 X3 或者 X4 与 DSW-ECT-A4K0202-S-STB 的光口 X1 进行连接。

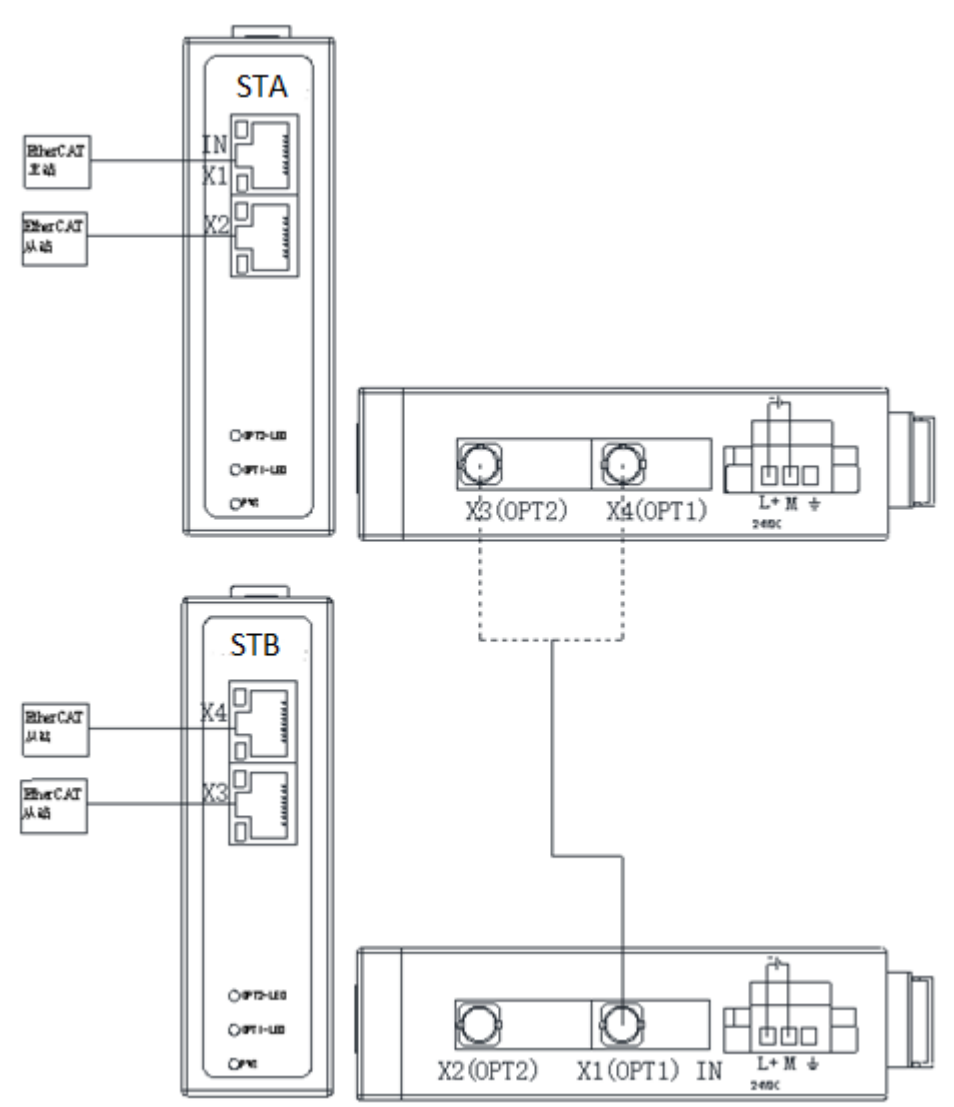

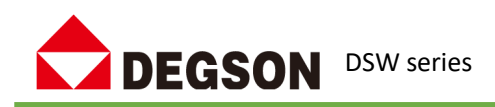

### 通讯示例一

说明:本示例以 DSW-ECT-A4K0004 模块使用为示例,介绍 DSW-ECT-A4K0004 交换机使用, DF58 系列 IO 模块可参考本示例来使用。

# 1.1 硬件条件

- 1、EtherCAT 交换机
- 2、DF20-C-EC 耦合器
- 3、欧姆龙控制器(本例使用 NX1P2-9024DT)
- 4、PC(装有网卡驱动)、网线

# 1.2 软件要求

Sysmac Studio(本例使用 Sysmac Studio V1.30)

# 1.3 操作步骤

### 1.3.1、安装 XML 文件

打开 Sysmac Studio 软件,新建工程后添加 XML 文件:

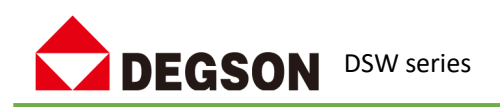

| Image: 新建工程 - new_Controller_0 - Sysmac Studio (32bit) |                     |                 |             |  |  |  |  |
|--------------------------------------------------------|---------------------|-----------------|-------------|--|--|--|--|
| 文件(F) 编辑(E) 视图(V) 插入(I) 工程(P) 控制器                      | ៖(C) 模拟(S) 工具(T) 窗  | □(W) 帮助(H)      |             |  |  |  |  |
| メ 豊 箇 首 ち ぐ 図 占 人 ※                                    | i 🗔 🛱 🏦 🛱 🚇         | <b>R A X</b> 60 | 🖗 🎙 🖬 O 🕾   |  |  |  |  |
| 多视图浏览器 🗸 🕂 🧱                                           | EtherCAT 🗙 🖨 I/O 映射 | 🗺 全局变量 🛛 들 程序0  | 6 任务设置      |  |  |  |  |
| new Controller 0 ▼                                     | 記地址 网络设置            |                 | 1           |  |  |  |  |
|                                                        |                     |                 | 、鼠标石键       |  |  |  |  |
| EtherCAT 1、选中,双击打于                                     |                     |                 |             |  |  |  |  |
| ▶ 🖾 CPU/扩展机架                                           |                     | 影贴(C)<br>粘贴(P)  |             |  |  |  |  |
|                                                        |                     | 删除(D)           |             |  |  |  |  |
| <ul> <li>▶ @ 控制 # 设直</li> <li>▶ @ 运动控制设置</li> </ul>    |                     | <br>撤销(U)       |             |  |  |  |  |
| <ul> <li>✔ Cam数据设置</li> </ul>                          |                     | 重做(R)           |             |  |  |  |  |
| ▶ 事件设置                                                 |                     |                 |             |  |  |  |  |
|                                                        |                     | 全部折叠            |             |  |  |  |  |
|                                                        |                     | 计算主机的传道         | 送延迟时间(N)    |  |  |  |  |
| ▼ iii POUs                                             |                     | 导入从设备设置         | 置和插入新从设备(O) |  |  |  |  |
| ▼ 圓 程序                                                 |                     | 导出从设备设置         | 疍(X)        |  |  |  |  |
| V 💀 Program0                                           |                     | 写入从设备节点         | 点地址(W)      |  |  |  |  |
| L l l 程度0                                              |                     | 与物理网络配置         | 置比较和合并      |  |  |  |  |
| ∟ ■ 功能                                                 |                     | 取得从设备串[         | 니녕(N)       |  |  |  |  |
| ∟ 圖 功能块                                                |                     | 取消所有设置(         | L)          |  |  |  |  |
| ▼ ■ 数据                                                 |                     | 显示诊断/统计         | 信息(G)<br>A) |  |  |  |  |
| LINI 数据类型                                              |                     | 显示包监测(K)        | ~)          |  |  |  |  |
|                                                        |                     | 显示ESI库          | 3           |  |  |  |  |
|                                                        |                     | 导出配置信息(         | E)          |  |  |  |  |
|                                                        |                     | 輸出ENS文件         |             |  |  |  |  |
|                                                        |                     | 导出所有耦合器         | 器I/O分配      |  |  |  |  |
|                                                        |                     | 分配驱动器到          |             |  |  |  |  |
|                                                        |                     | 安全相关的PD         | 0批单设置       |  |  |  |  |
| 名称                                                     | 修改日期                | 类型              | 大小          |  |  |  |  |
| DSW-ECT-A4K0004-Hub-A-V1.0.xml                         | 2024/6/14 10:31     | XML 文档          | 5           |  |  |  |  |
| DSW-ECT-A4K0004-Hub-V1.0.xml                           | 2024/6/14 10:32     | XML 文档          | 5           |  |  |  |  |

<

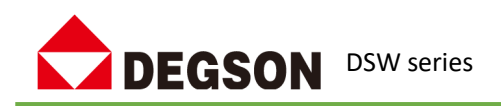

### 1.3.2、添加 DSW-ECT-A4K0004(自动扫描方法)

1、将 DSW-ECT-A4K0004 的 X1 网口连接至欧姆龙控制器 EtherCAT 网口, X2 网口连接 DF58-C-EC 的网口(IN), X3 网口连接 DF58-C-EC 的网口(IN), X4 网口连接 DF58-C-EC 的网口(IN), PC 连接欧姆龙控制器 EtherNET/IP 网口,在线连接控制器:

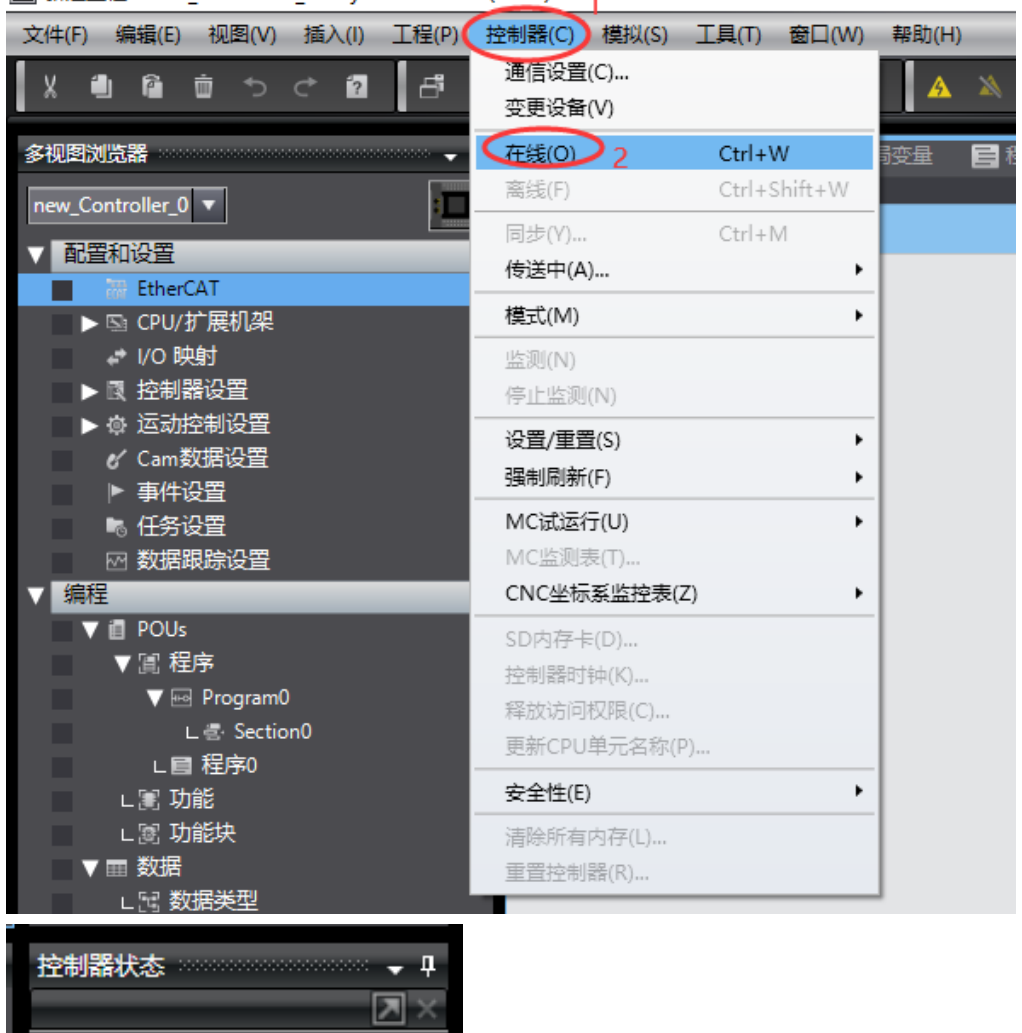

Image: Studio (32bit) 新建工程 - new\_Controller\_0 - Sysmac Studio (32bit)

待控制器状态变为在线后,通过扫描的方式添加 DSW-ECT-A4K0004 模块:

192.168.250.1

在线

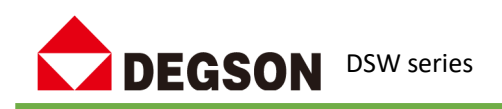

| 没置     |              |  |
|--------|--------------|--|
| 主设备    |              |  |
| 主设备    |              |  |
|        |              |  |
|        |              |  |
| ×2     |              |  |
| E002   |              |  |
|        |              |  |
| PortC  | 重做(R)        |  |
|        | 全部展开         |  |
| DSW-E  | 全部折叠         |  |
| - 💭 X3 |              |  |
| X4 OUT |              |  |
|        |              |  |
|        |              |  |
|        | 写入从设备节点地址(W) |  |
|        | 与物理网络和黑比较和合并 |  |
|        |              |  |
|        | 取侍从设督年口亏(N)  |  |
|        |              |  |
|        | 显示诊断/统计信息(G) |  |
|        | 显示产品信息(A)    |  |
|        |              |  |
|        | 显示FSI库       |  |
|        |              |  |
|        |              |  |
|        |              |  |
|        |              |  |
|        |              |  |
|        |              |  |
|        |              |  |

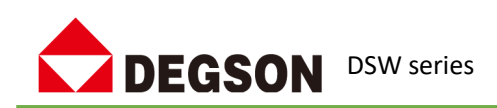

|                                                                     | ■   坝日名称 | 18        |
|---------------------------------------------------------------------|----------|-----------|
| ₩ 从设备节点地址写入中                                                        | - 🗆      | × 备       |
| 当前值1设置值1物理网络配置                                                      |          | 备         |
| 主 主设备                                                               |          | ) 微       |
| 1 1 DSW-ECT-A4K0004-Hub Rev:0x00000000                              |          | 微         |
| 🔲 — 🖳 X2                                                            |          | 設         |
| 255 3 DF20-C-EC Rev:0x00000355                                      |          | ) :<br>恶化 |
|                                                                     |          | 3510      |
| 2 2 一 一 一 一 一 一 一 一 一 一 一 一 一 一 一 一 一 一                             |          | ,<br>直 <  |
| 为了使硬作结果主动,你需要再次手动缩通从设备电源。                                           |          | ≜         |
|                                                                     |          |           |
| 「「「」「「」」「」「」「」」「」」「」「」」「」」「」」「」」「」」「」」「                             |          |           |
|                                                                     |          |           |
|                                                                     |          |           |
|                                                                     |          |           |
| 使用最                                                                 | 新实际网络配置  | 更新        |
| 为从设备设置节点地址。<br>当除0处的任音值被设置到能够从硬件设置节点地址的从设备时,该设置有优先级,对于其它情况,设置的地址被应用 |          | Ť.        |
|                                                                     | 写入       | 取消        |
|                                                                     |          |           |

设备重新上电

| 目 程序0 局任务设置    |
|----------------|
| 3              |
| 剪切(T)          |
| 复制(C)          |
| 粘贴(P)          |
| 删除(D)          |
| 撤销(U)          |
| 重做(R)          |
| 全部展开           |
| 全部折叠           |
| 计算主机的传送延迟时间(N) |
|                |
| 导出从设备设置(X)     |
| 写入从设备节点地址(W)   |
| 与物理网络配置比较和合并 4 |
| 取得从设备串口号(N)    |
| 取消所有设置(L)      |
| 显示诊断/统计信息(G)   |
| 显示产品信息(A)      |
| 显示包监测(K)       |

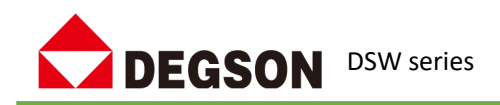

| 📓 同物理网络配置的比较和合并          |                                      |                |      | - 0             | ×    |
|--------------------------|--------------------------------------|----------------|------|-----------------|------|
| 节点地址 Sysmac Studio上的网络设置 | 节点地址物理网络配置                           | Sysmac Studio上 | 比较结果 | 物理网络配置          | 较低配置 |
| 主设备                      | 主设备                                  | 主设备            | 匹配   | 主设备             |      |
|                          | 1 DSW-ECT-A4K0004-Hub Rev:0x00000000 |                | 添加   | 1 : DSW-ECT-A4  |      |
|                          | 🔳 🗕 🖳 X2                             |                | 添加   | 3 : DF20-C-EC R |      |
| i                        | 3 DF20-C-EC Rev:0x00000355           |                | 添加   | 2 : DSW-ECT-A4  |      |
|                          | PortC                                |                |      |                 |      |
|                          | 2 📑 🗖 🛁 DSW-ECT-A4K0004-A Rev:0x000  |                |      |                 |      |
|                          | — 💭 X3                               |                |      |                 |      |
|                          | 🗖 🗰 X4 OUT                           |                |      |                 |      |
|                          |                                      |                |      |                 |      |
|                          |                                      |                |      |                 |      |
|                          |                                      |                |      |                 |      |
|                          |                                      |                |      |                 |      |
|                          | 》<br>物理网络配置(A)                       |                |      |                 |      |
| 某些从设备像电源单元不包括在物理网络配置中。   |                                      |                |      |                 |      |
|                          | 关闭                                   |                |      |                 |      |

| 图 同物理网络配置的比较和合并                             |                                         |                     |                      |  |  |  |
|---------------------------------------------|-----------------------------------------|---------------------|----------------------|--|--|--|
| 节点地址 <sup>I</sup> Sysmac Studio上的网络设置       | 节点地址物理网络配置                              | Sysmac Studio上的网 比較 | 较结果 物理网络配置 较低配置      |  |  |  |
| ■ 計算 主決备<br>主没备                             | 主设备                                     | 主设备                 | 匹配   主设备             |  |  |  |
| 1 <b>E001</b><br>DSW-ECT-A4K0004-Hub Rev:0x | 1 <b>I</b> DSW-ECT-A4K0004-Hub Rev:0x00 | 1 : DSW-ECT-A4K00   | 匹配 1 : DSW-ECT-A4K00 |  |  |  |
|                                             |                                         | 2 : DSW-ECT-A4K00   | 匹配 2:DSW-ECT-A4K00   |  |  |  |
|                                             |                                         |                     |                      |  |  |  |
|                                             |                                         |                     |                      |  |  |  |
|                                             |                                         |                     |                      |  |  |  |
|                                             |                                         |                     |                      |  |  |  |
|                                             |                                         |                     |                      |  |  |  |
|                                             |                                         |                     |                      |  |  |  |
|                                             |                                         |                     |                      |  |  |  |
|                                             |                                         |                     |                      |  |  |  |
|                                             |                                         |                     |                      |  |  |  |
|                                             |                                         |                     |                      |  |  |  |
| ▲应用物理                                       | 的招配置(A)                                 |                     |                      |  |  |  |
| 米兰//《肖蘭·B·苏华/F/C/日日初建的组织呈生。                 |                                         |                     |                      |  |  |  |

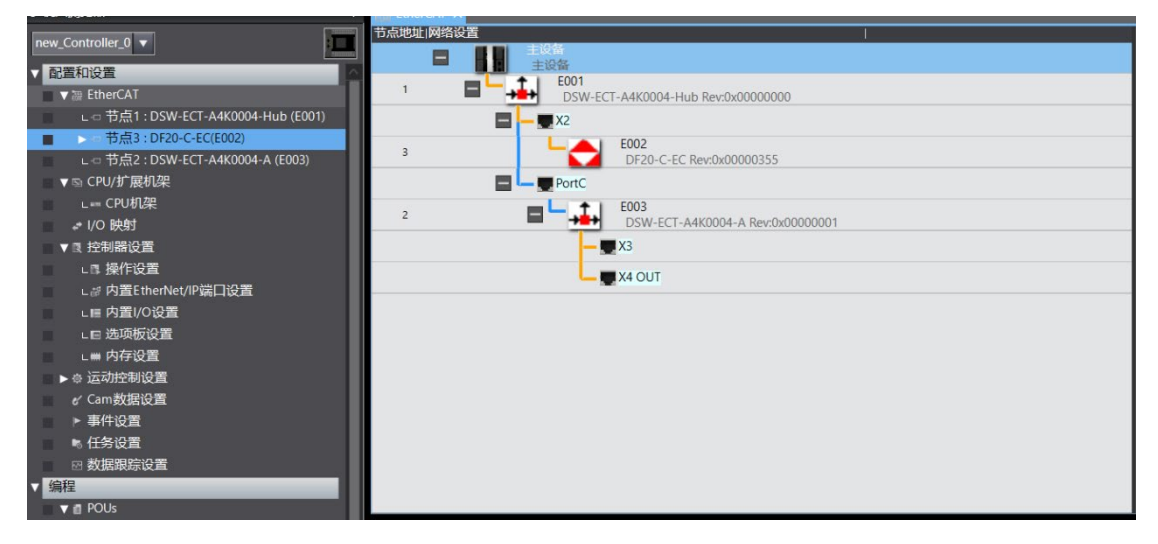

同步到控制器开始使用

#### 1.3.3、添加 DSW-ECT-A4K0004(手动添加方式)

安装完 XML 文件后,在 Sysmac Studio 软件的"工具箱"中找到如下设备: 11 / 17

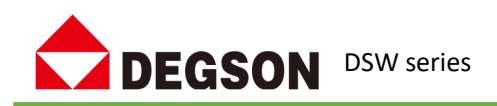

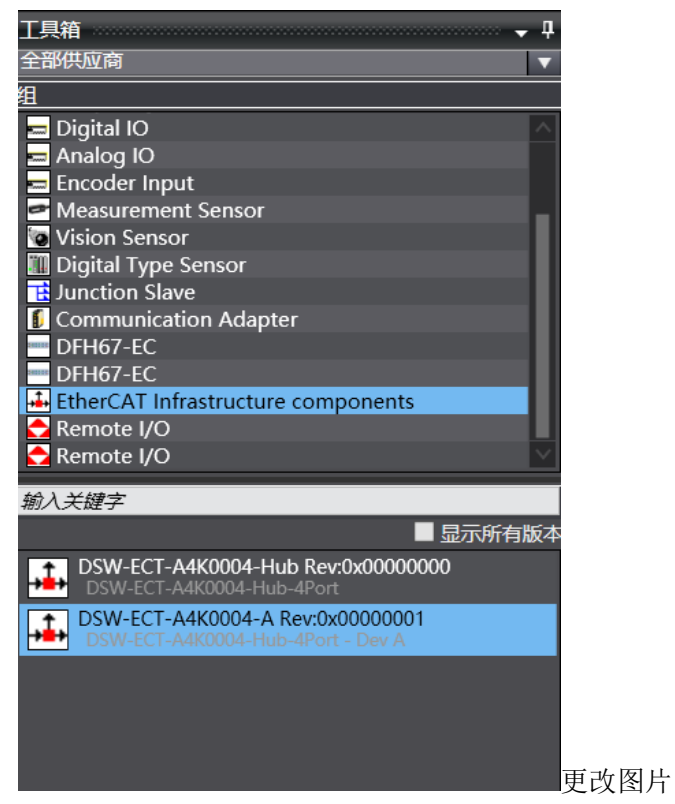

首先添加"DSW-ECT-A4K0004-hub Rev", 然后添加"DSW-ECT-A4K0004-A Rev":

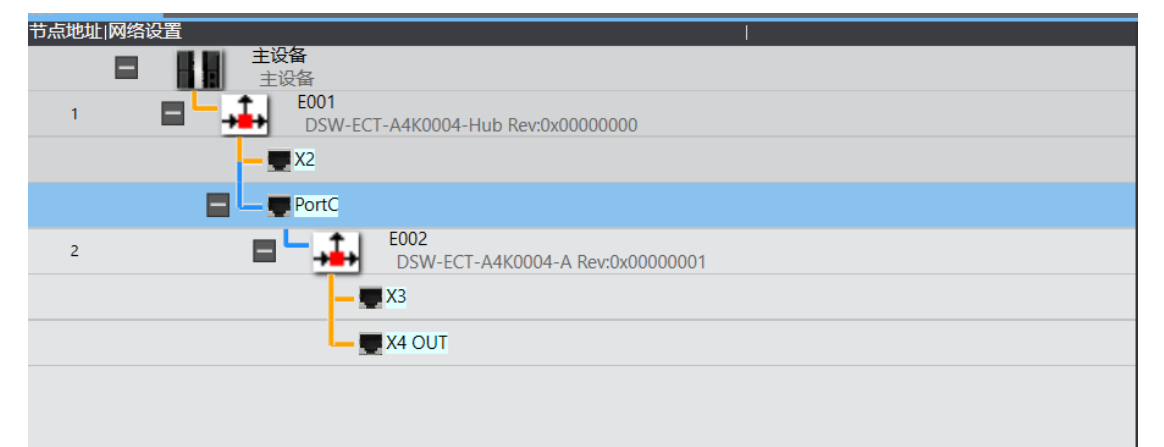

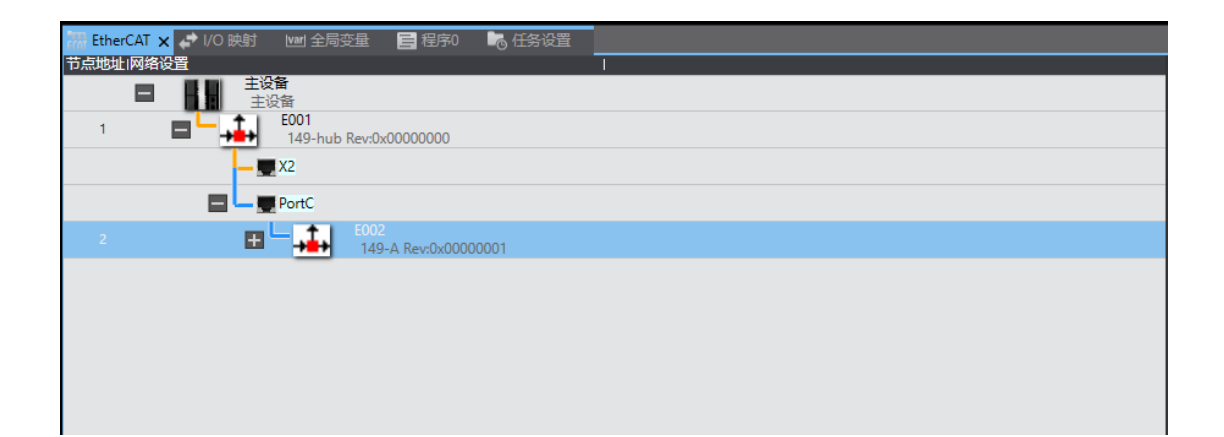

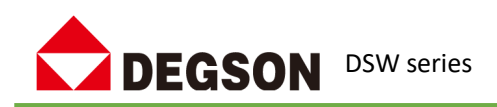

配置 DSW-ECT-A4K0004 的"节点地址":

| 出していて、                  |                                          |
|-------------------------|------------------------------------------|
|                         |                                          |
| 1 <b>E001</b><br>DSW-EC | T-A4K0004-Hub Rev:0x00000000             |
| 🗖 — 🜉 X2                |                                          |
| 3 Land                  | E003<br>DF20-C-EC Rev:0x00000355         |
| PortC                   |                                          |
| 2 ■ ↓                   | E002<br>DSW-ECT-A4K0004-A Rev:0x00000001 |
| - 9                     | X3                                       |
| L                       | X4 OUT                                   |
|                         |                                          |

添加模块到对应的网络接口,并进行"节点地址"配置,然后下载到控制器中:

| ירן | 和巴坦 网络议 | 又直  |                  |                                          |  |  |
|-----|---------|-----|------------------|------------------------------------------|--|--|
|     |         | 主设备 | <b>≩</b><br>备    |                                          |  |  |
|     | 1       | ■└→ | E001<br>DSW-ECT- | A4K0004-Hub Rev:0x00000000               |  |  |
| ١.  |         |     | X2               |                                          |  |  |
|     |         | Ľ   |                  | E003<br>DF20-C-EC Rev:0x00000355         |  |  |
|     |         |     | PortC            |                                          |  |  |
|     | 2       |     | - <b>,</b>       | E002<br>DSW-ECT-A4K0004-A Rev:0x00000001 |  |  |
|     |         |     | - 💻              | X3                                       |  |  |
|     |         |     |                  | X4 OUT                                   |  |  |
|     |         |     |                  |                                          |  |  |
|     |         |     |                  |                                          |  |  |
|     |         |     |                  |                                          |  |  |

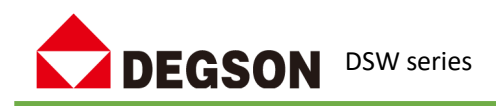

### 通讯示例二

说明:本示例以 DSW-ECT-A4K0004 模块使用为示例,介绍 DSW EtherCAT 交换机使用,DSW-ECT-A6K0006 模块可参考本示例来使用。

# 2.1 硬件条件

- 1、DSW EtherCAT 交换机
- 2、DF20-C-EC 耦合器
- 3、PC(装有网卡驱动)、网线

## 2.2 软件要求

1、TwinCAT 软件(本例使用 TwinCAT3.1)

# 2.3 操作步骤

### 2.3.1、安装 XML 文件

| 把 DSW-ECT-A4K0004 的直 | 两个 XML 文件放到 | 」TwinCAT 的 XML | 文件夹中: |
|----------------------|-------------|----------------|-------|
|----------------------|-------------|----------------|-------|

| ] > 此目 | Bis > 本地磁盘 (C:) > TwinCAT > 3.1 > Co | nfig > Io > EtherCAT | ∨ Õ      | 在 EtherCAT 中搜索 |
|--------|--------------------------------------|----------------------|----------|----------------|
|        | A                                    | 44 - 24 - 17 HD      | 346 70 1 | 1.4            |
| 尼明及推   |                                      | 100以口期<br>といこと/ リといい | 突空       | 大小             |
|        | Beckhoff EPP9xxx.xml                 | 2022/2/18 17:16      | XML文档    | 199 KB         |
| 20231  | Beckhoff EPx9xx.xml                  | 2022/2/18 17:16      | XML文档    | 921 KB         |
|        | Beckhoff EQ1xxx.xml                  | 2022/6/20 8:53       | XML文档    | 22 KB          |
|        | Beckhoff EQ2xxx.xml                  | 2022/6/20 8:53       | XML文档    | 73 KB          |
|        | Beckhoff EQ3xxx.xml                  | 2022/6/20 8:53       | XML文档    | 1,386 KB       |
|        | Beckhoff ER1xxx.XML                  | 2022/6/20 8:53       | XML文档    | 244 KB         |
| ¢      | Beckhoff ER2xxx.XML                  | 2022/6/20 8:53       | XML文档    | 261 KB         |
|        | Beckhoff ER3xxx.XML                  | 2022/6/20 8:53       | XML文档    | 1,177 KB       |
| 7//    | Beckhoff ER4xxx.xml                  | 2022/6/20 8:53       | XML文档    | 318 KB         |
| <1+    | Beckhoff ER5xxx.xml                  | 2022/6/20 8:53       | XML文档    | 273 KB         |
|        | Beckhoff ER6xxx.xml                  | 2022/6/20 8:53       | XML文档    | 1,434 KB       |
|        | Beckhoff ER7xxx.xml                  | 2022/6/20 8:53       | XML文档    | 2,717 KB       |
|        | Beckhoff ER8xxx.xml                  | 2022/6/20 8:53       | XML文档    | 207 KB         |
|        | Beckhoff EtherCAT EvaBoard.xml       | 2022/2/18 17:16      | XML文档    | 72 KB          |
|        | Beckhoff EtherCAT Terminals.xml      | 2022/2/18 17:16      | XML文档    | 54 KB          |
|        | Beckhoff FB1XXX.xml                  | 2022/2/18 17:16      | XML文档    | 49 KB          |
|        | Beckhoff FCxxxx.xml                  | 2022/2/18 17:16      | XML文档    | 21 KB          |
|        | Beckhoff FM3xxx.xml                  | 2022/2/18 17:16      | XML文档    | 367 KB         |
|        | Beckhoff ILxxxx-B110.xml             | 2022/2/18 17:16      | XML文档    | 8 KB           |
|        | DF20-C-EC V3.5.5i3 20230725.xml      | 2023/10/15 16:55     | XML文档    | 520 KB         |
| (C:)   | DSW-ECT-A4K0004-Hub-A-V1.0.xml       | 2024/6/14 10:31      | XML文档    | 5 KB           |
| (D:) 🗸 | DSW-ECT-A4K0004-Hub-V1.0.xml         | 2024/6/14 10:32      | XML文档    | 5 KB           |

#### 2.3.2、添加 DSW-ECT-A4K0004

打开 TwinCAT3, 新建工程, 使用 TwinCAT3 软件将 DSW-ECT-A4K0004 扫描出来:

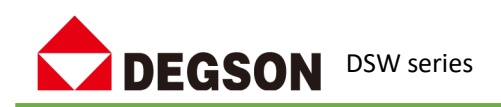

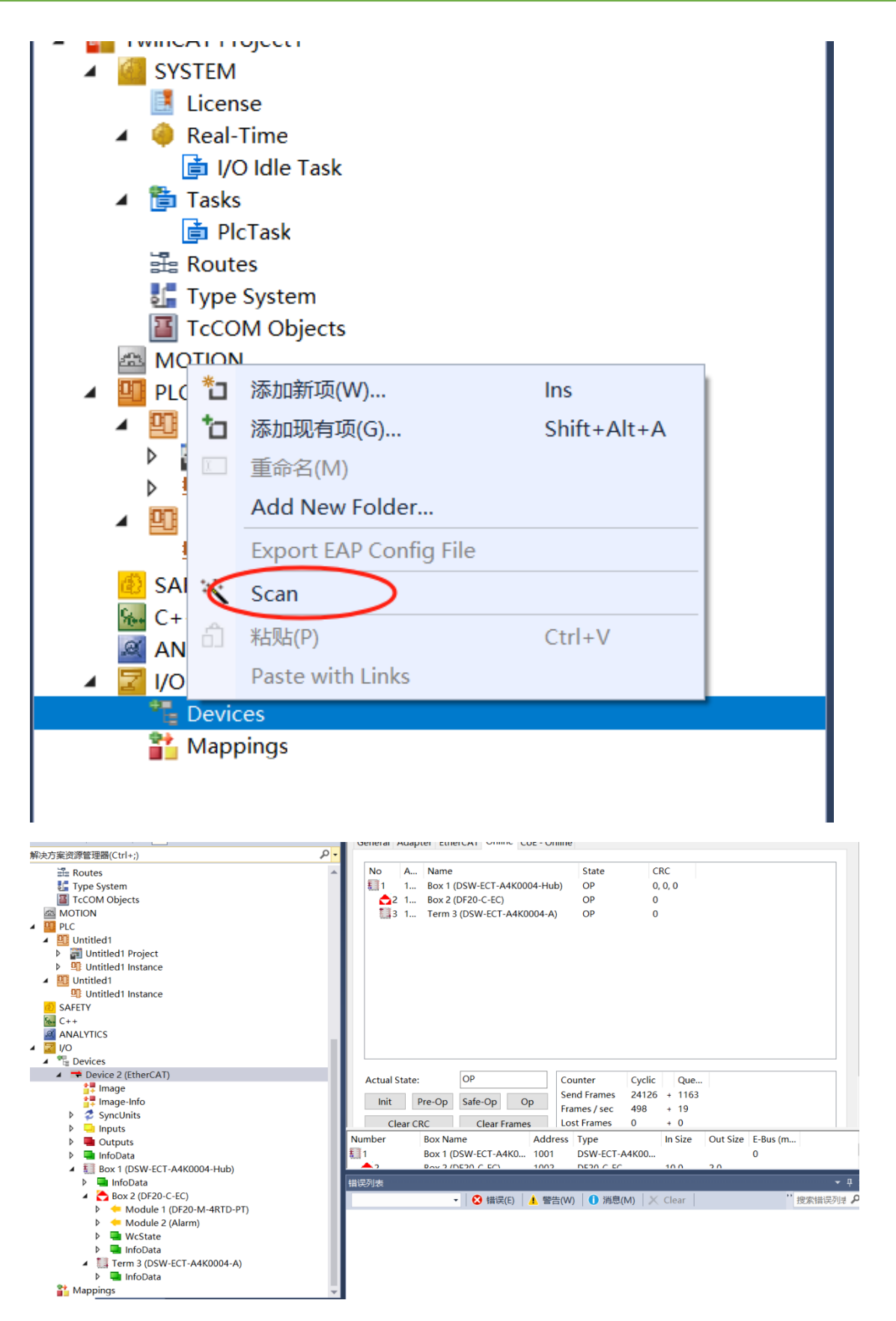

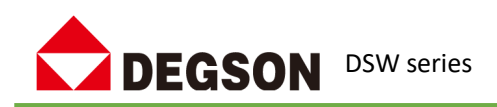

### 通讯示例三

说明:本示例以 DSW-ECT-A4K0202-S-STA& DSW-ECT-A4K0202-S-STB 模块使用为示例,介绍 DSW EtherCAT 交换机使用。

# 3.1 硬件条件

- 1、DSW EtherCAT 交换机
- 2、DF58-C-EC 耦合器
- 3、PC(装有网卡驱动)、网线

## 3.2 软件要求

1、CODESYS V3.5 软件

# 3.3 操作步骤

### 3.3.1、安装 XML 文件

首先找到厂家提供的 DSW-ECT-A4K0202-S-STA-for-CoDeSys-V1.0 设备描述文件,双击 CoDeSys 图标,启动软件点击"工具"(Tools)选择"设备存储库"(Device Reposity),点击"安装"(install) 安装设备。

| 名称                                         | 修改日期            | 类型                 | 大小           |
|--------------------------------------------|-----------------|--------------------|--------------|
| DSW-ECT-A4K0202-S-STA-for-CoDeSys-V1.0.xml | 2024/6/14 11:19 | XML 文档             | 6            |
|                                            |                 |                    |              |
|                                            |                 |                    |              |
| 名(N):                                      | ~               | 自动检测(*.xml;*.eds;* | *.dcf;*.gs ~ |

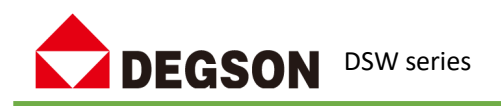

#### 3.3.2、添加 DSW-ECT-A4K0202-S-STA

打开 CODESYS, 新建工程, 右键点击设备树中的"Device"选择"添加设备", 在弹出的设备选择 EtherCAT 主站

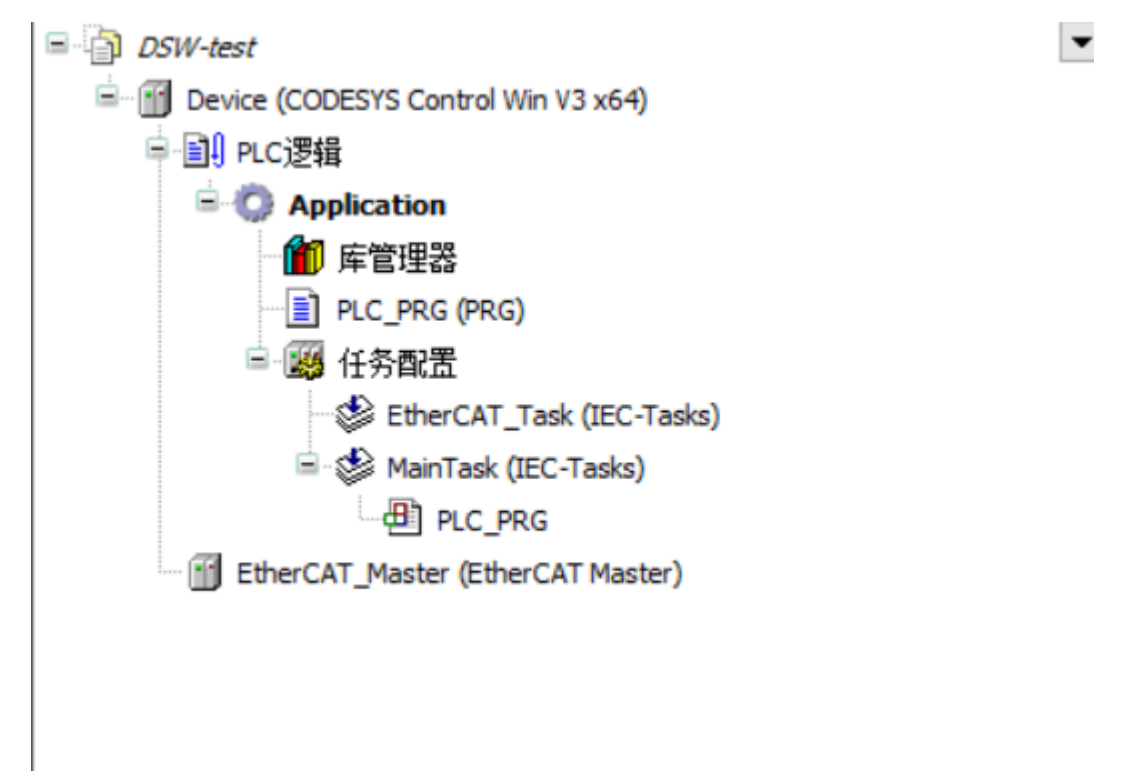

## 登录下载程序后 🥰 右键 EtherCAT Master 扫描设备并复制所有设备到工程

| 设备名称                       | 设备类型                    | 别名地址 |        |       |  |
|----------------------------|-------------------------|------|--------|-------|--|
| ■ DSW_ECT_A4KD202_S_STA    | DSW-ECT-A4K0202-S-STA   | 0    |        |       |  |
| DSW_ECT_A4KD202_S_STA_A    | DSW-ECT-A4K0202-S-STA-A | 0    |        |       |  |
| DSW_ECT_A4K0202_S_STB      | DSW-ECT-A4K0202-S-STB   | 0    |        |       |  |
| DSW_ECT_A4KD202_S_STB_A    | DSW-ECT-A4K0202-S-STB-A | 0    |        |       |  |
| ■- DF58_C_EC               | DF58-C-EC               | 255  |        |       |  |
|                            |                         |      |        |       |  |
| DF68_M_4KID_FI             | DF58-M-4RTD-PT, 4RTD    |      |        |       |  |
| └─ JF58_M_4KTU_FT          | DF68-M-4RTD-PT, 4RTD    |      |        | 10    |  |
| └── DF68_M_4KTD_FT<br>分配地址 | DF58-M-4RTD-PT, 4RTD    |      | 口<br>显 | 示工程差异 |  |

退出后重新登录,将扫描出来的设备下载进控制器,完成组态。